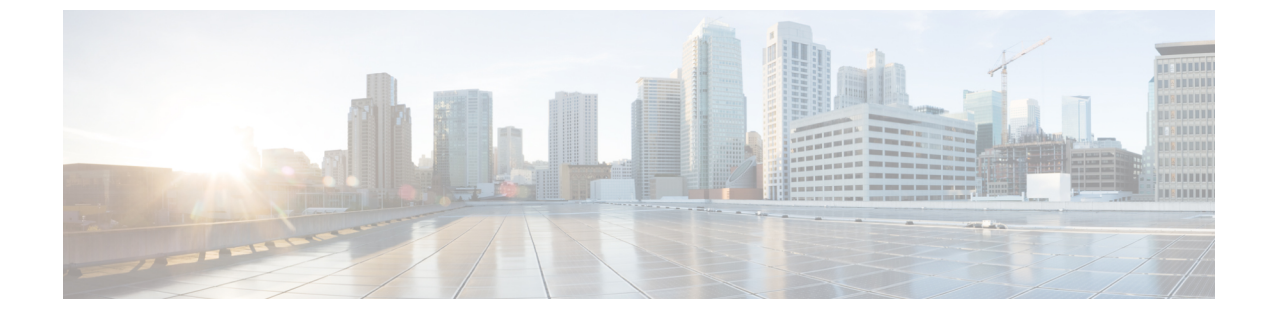

# UCS インフラストラクチャ ファームウェ アのアップグレード

- UCS インフラストラクチャファームウェア ワークフローのアップグレード (1ページ)
- •注意事項と制約事項(2ページ)
- UCS インフラストラクチャファームウェアのアップグレード (2ページ)

## UCSインフラストラクチャファームウェアワークフロー のアップグレード

| アップグレードタイプ                      | 手順                                                   |
|---------------------------------|------------------------------------------------------|
| HyperFlex クラスタ                  | 以下のワークフローを参照してください。                                  |
| HyperFlex Edge アップグレー<br>ド クラスタ | HyperFlex Edge アップグレード                               |
| HyperFlex ストレッチクラスタ             | ストレッチ クラスタ アップグレード                                   |
| アップグレード手順の分割                    | HyperFlex オフライン アップグレードのワークフローと CLI<br>アップグレード オプション |

UCS Infra Firmware をアップグレードするには、次のタスクを実行します。

- •アップグレードを開始する前に、HyperFlex ソフトウェアのアップグレードの前提条件を 見直します。
- UCSM ファブリック インターコネクト クラスタの IP アドレスにログインします。
- ・適切なインフラ、Bシリーズ、およびCシリーズバンドルをファブリックインターコネクトにアップロードします。

### 注意事項と制約事項

UCSインフラファームウェアのアップグレードを実行する前に、次の点を考慮してください。

- 先に進む前に、hx-storage-data および vMotion のアップストリーム スイッチがジャンボフレーム用に設定されていることを確認してください。このように設定しておかないと、アップグレード ウィンドウ中で、HyperFlex クラスタでネットワークとストレージの停止が発生します。
- UCS インフラストラクチャファームウェアのアップグレード中には UCS Manager への接続が失われます。これは正常な動作です。

### UCS インフラストラクチャ ファームウェアのアップグ レード

#### 始める前に

インフラ、B シリーズ、および C シリーズ ファブリック インターコネクトのアップグレード バンドルをダウンロードします。詳細については、ソフトウェアのダウンロードを参照してく ださい。

- ステップ1 管理者権限を使用して、ファブリックインターコネクト クラスタ IP アドレスへの UCS Manager にログ オンします。
- ステップ2 [機器(Equipment)] > [ファームウェア管理(Firmware Management)] > [インストール済みのファー ムウェア(Installed Firmware)]に移動します。
- ステップ3 [UCS Manager] を展開し、UCS Manager の実行バージョンを確認します。
- ステップ4 [タスクのダウンロード (Download Tasks)]> [ファームウェアのダウンロード (Download Firmware)] に移動します。
- **ステップ5** 保存したファブリックインターコネクトバンドルを参照し、以前に保存したインフラA、Bシリーズ、およびCシリーズバンドルを選択して、[開く (Open)]および[OK]をクリックします。
- ステップ6 ファイルが転送されたら、[ファームウェア自動インストール(Firmware Auto Install)] をクリックし、 [アクション(Actions)] で[インフラストラクチャファームウェアのインストール(Install Infrastructure Firmware)] をクリックします。
  - (注) 続行する前に、すべての警告を慎重に確認し、必要に応じて問題を解決してください。
- ステップ7 問題が解決したら、[すべて無視(Ignore All)]を選択し、[次へ(Next)]をクリックします。
- ステップ8 ドロップダウンから適切なインフラパックを選択し、[今すぐアップグレード(Upgrade Now)]をオン にして、[終了(Finish)]をクリックします。
  - (注) [はい(Yes)]をクリックして、選択されていないサービス パックの警告を無視できます。

- **ステップ9** [FSM] タブをクリックして、アップグレードの進行状況を確認します。アップグレードには時間がかかります。
- ステップ10 一番上の[保留中のアクティビティ (Pending Activities)]をクリックし、[ファブリックインターコネクトのリブートをト (Fablic Interconnects)]をクリックして、プライマリファブリックインターコネクトのリブートを確認応答する前に、セカンダリファブリックインターコネクトからデータパスが正常に復元されていることを確認します。
- ステップ11 [今すぐ再起動(Reboot Now)]をクリックし、[はい(Yes)]および[OK]をクリックします。
  - (注) アップグレードプロセス中に、ファブリックインターコネクト UI からログアウトします。再 度ログインして、アップグレードの進行状況を表示します。
- **ステップ12** アップグレードプロセスが完了したら、[インストール済みのファームウェア(Installed Firmware)]タ ブで更新されたバージョンを確認します。

UCS インフラストラクチャ ファームウェアのアップグレード

翻訳について

このドキュメントは、米国シスコ発行ドキュメントの参考和訳です。リンク情報につきましては 、日本語版掲載時点で、英語版にアップデートがあり、リンク先のページが移動/変更されている 場合がありますことをご了承ください。あくまでも参考和訳となりますので、正式な内容につい ては米国サイトのドキュメントを参照ください。